# キッズリー保護者アプリ利用ガイド Ver. 1.0

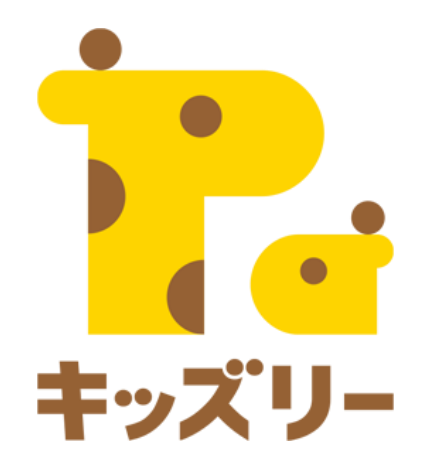

全体の流れ

| 1. 保護者アプリの各画面     | …P3 - 4     | 8. | キッズリーおもいで帳  | …P12        |
|-------------------|-------------|----|-------------|-------------|
| 2. 連絡帳の提出・確認      | …P5 -6      | 9. | よくある質問・お問合せ | ···P13 - 15 |
| 3. クラスフォト閲覧       | …P7 - 8     |    |             |             |
| 4. 個別連絡の受信・返信     | P9          |    |             |             |
| 5. 園からのお知らせ・カレンダー | P10         |    |             |             |
| 6. 健康記録           | ···P11 - 12 | 2  |             |             |
| 7. 登降園管理          | P13 - 14    | 1  |             |             |

## 1.保護者アプリの各画面

#### 保護者アプリでは以下の画面から各種操作が可能です。

#### ホーム画面

連絡帳や個別連絡、クラスフォト が届くとホーム画面に表示されま す。

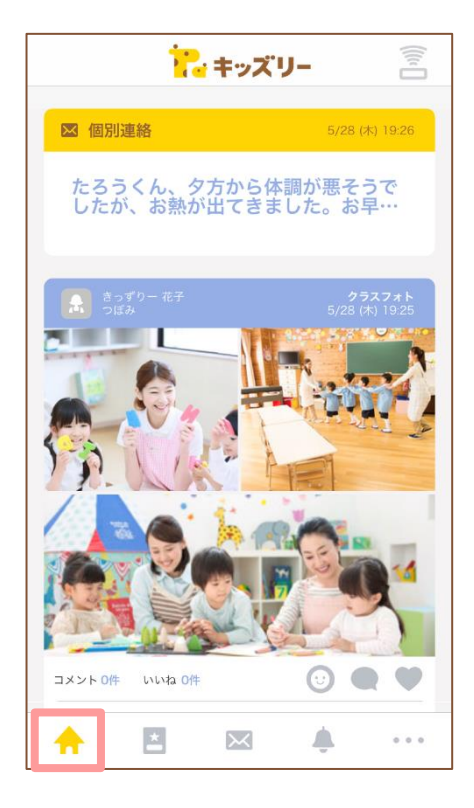

#### 連絡帳

連絡帳の提出・確認、お迎え時間 変更などの操作をすることができ ます。

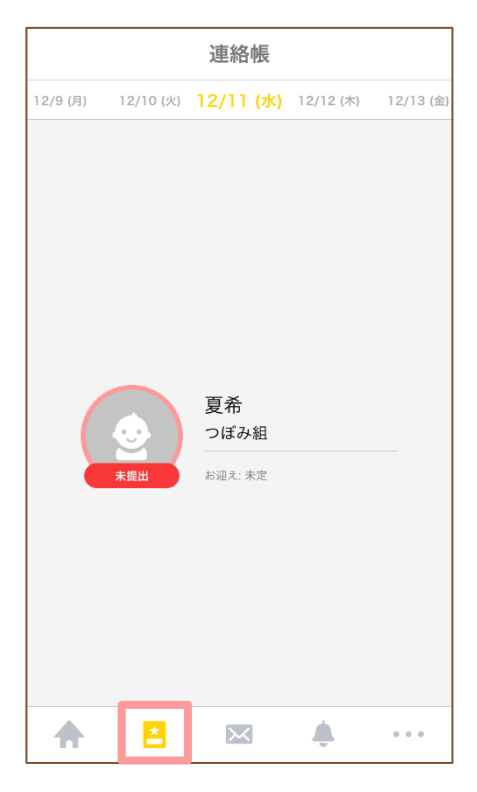

#### 個別連絡

園から届く個別メッセージの確認 や返信をすることができます。

|   | 1                   | 個別連絡                    | Z        |       |
|---|---------------------|-------------------------|----------|-------|
|   | 太郎                  |                         | 通去の      | 連絡をみる |
| 2 | きっずりー 花子:<br>たろうくん、 | 19:26<br><b>夕方から体</b> 罰 | 動が悪そうでし; | たが… > |
|   |                     |                         |          |       |
|   |                     |                         |          |       |
|   |                     |                         |          |       |
|   |                     |                         |          |       |
|   |                     |                         |          |       |
|   |                     |                         |          |       |
|   |                     |                         |          |       |
|   |                     |                         |          |       |
| • | ×                   |                         | ÷        | • • • |

## 1.保護者アプリの各画面

#### 保護者アプリでは以下の画面から各種操作が可能です。

#### お知らせ

保育園からのお知らせや登録内容 変更などに関するお知らせを確認 する事ができます。

|   | お知らせ                                                                 |   |
|---|----------------------------------------------------------------------|---|
| - | キッズリー保育園より<br>「保育参観のお知らせ」 1時間前                                       | > |
| 0 | キッズリー保育園より:きりん花子さん(きりん太<br>郎さんの保護者)の利用申込みが承認されました<br><sup>10日前</sup> | ~ |
| 0 | キッズリー保育園より:きりん花子さん(きりん太<br>郎さんの保護者)の利用申込みが承認されました<br><sup>44日前</sup> | ~ |
|   |                                                                      |   |
|   |                                                                      |   |
| 1 |                                                                      |   |

#### その他

各種設定やアルバム、カレンダー などを確認することができます。

|                                      | その他                                                                                                    |                         |
|--------------------------------------|----------------------------------------------------------------------------------------------------|-------------------------|
| <ol> <li>①</li> <li>子ども情報</li> </ol> | <ol> <li>2</li> <li>E</li> <li>E</li></ol> | 3<br>7////L             |
| <ul><li>④</li><li>■からのお知らせ</li></ul> | (5)<br>                                                                                                    | 6                       |
| ⑦<br>設定                              | 8<br>Kidslyからの<br>お知らせ                                                                                                    |                         |
|                                      |                                                                                                    |                         |
| お子様が                                 | 卒園・退園している<br>で帳」をご利用くだ                                                                                                    | 方は「キッズリ <b>〉</b><br>さい。 |
| <b>A</b> 🖪                           | $\times$                                                                                                    | <u>بب</u>               |

| ①子ども情報              | キッズリーに登録した子ど<br>も情報、保護者情報の修正、<br>健康記録の登録 |
|---------------------|------------------------------------------|
| ②各種手続き・招待           | 園から届く個別メッセージ<br>の確認や返信をすることが<br>できます     |
| ③アルバム               | 園から届いたクラスフォト<br>の写真を確認する事ができ<br>ます。      |
| ④園からのお知らせ           | 園だよりなど園から届いた<br>お知らせを確認することが<br>できます。    |
| ⑤カレンダー              | 園で登録された予定を確認<br>することができます。               |
| ⑥登降園履歴<br>(オプション機能) | 過去に打刻した登降園の時<br>間を確認することができま<br>す。       |
| ⑦設定                 | メールアドレスやパスワー<br>ドの変更など設定をするこ<br>とができます。  |
| ⑧Kidslyからの<br>お知らせ  | キッズリーに関する情報や<br>お知らせを確認することが<br>できます。    |

2.連絡帳の提出・確認

### 園に連絡帳を提出します。

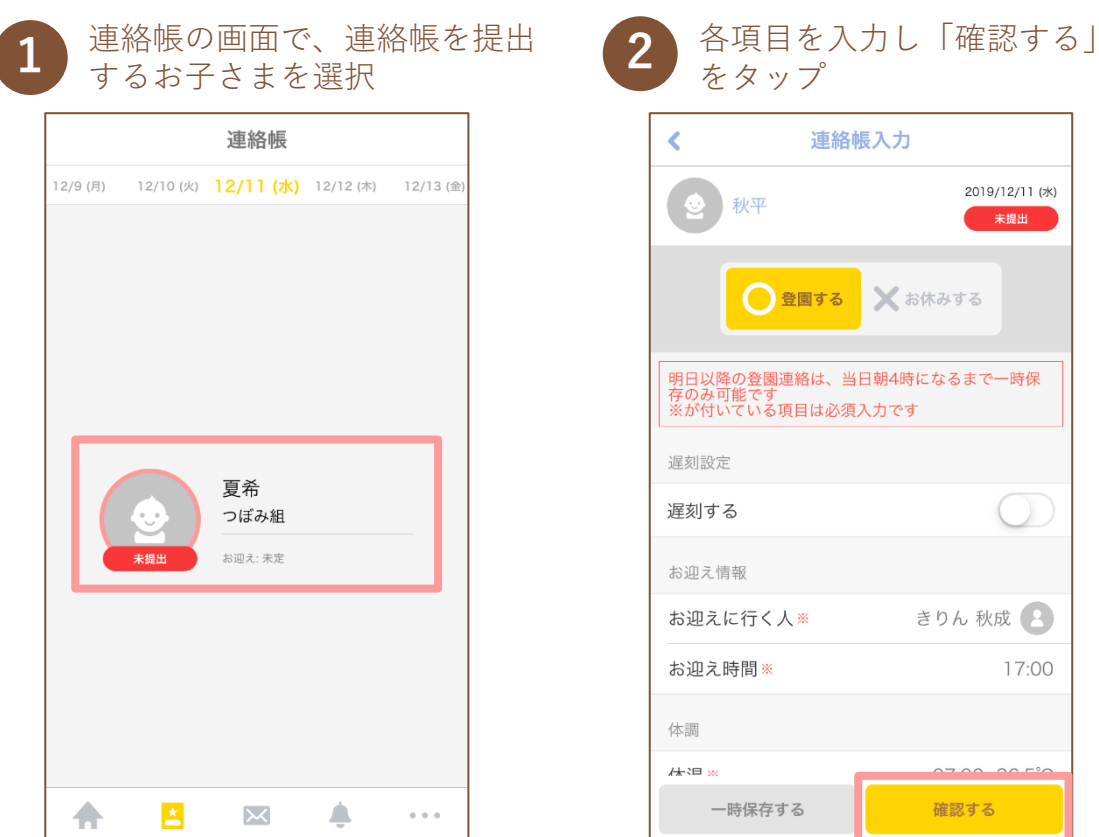

| < 連絡朝                                     | 長入力                   |
|-------------------------------------------|-----------------------|
| ● 秋平                                      | 2019/12/11 (水)<br>末提出 |
| ● 登園する                                    | 🗙 お休みする               |
| 明日以降の登園連絡は、当日<br>存のみ可能です<br>※が付いている項目は必須フ | 日朝4時になるまで一時保<br>入力です  |
| 遅刻設定                                      |                       |
| 遅刻する                                      | $\bigcirc$            |
| お迎え情報                                     |                       |
|                                           |                       |
| お迎えに行く人※                                  | きりん 秋成 🙁              |
| お迎えに行く人 **<br>                            | きりん 秋成 😫              |
| お迎えに行く人 *<br>                             | きりん 秋成 😢<br>17:00     |

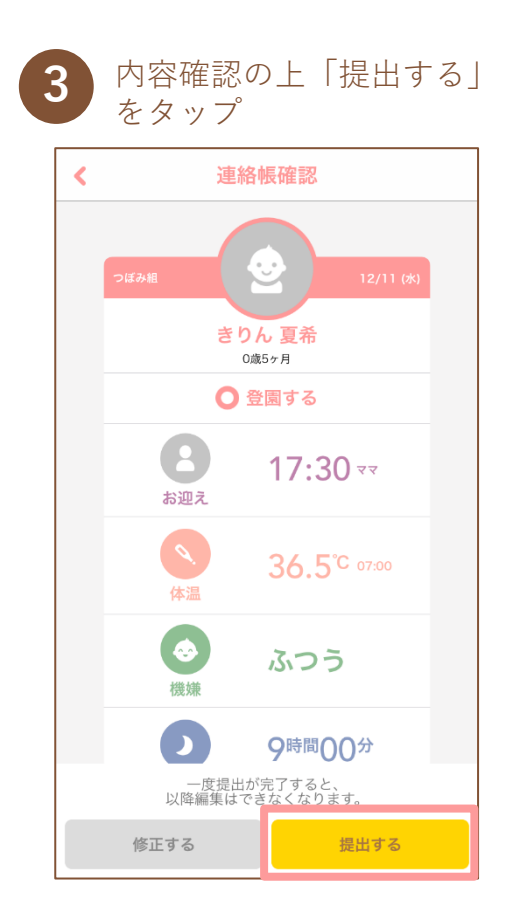

### Point1.

一度提出すると「お迎えに行く人」「お迎え時間」以外は 変更できません。内容を十分ご確認の上提出してください。 Point2.

登園の場合は当日朝4時以降、欠席の場合は1カ月前 から提出することができます。

## 2.連絡帳の提出・確認

### 園から届いた連絡帳を確認します。

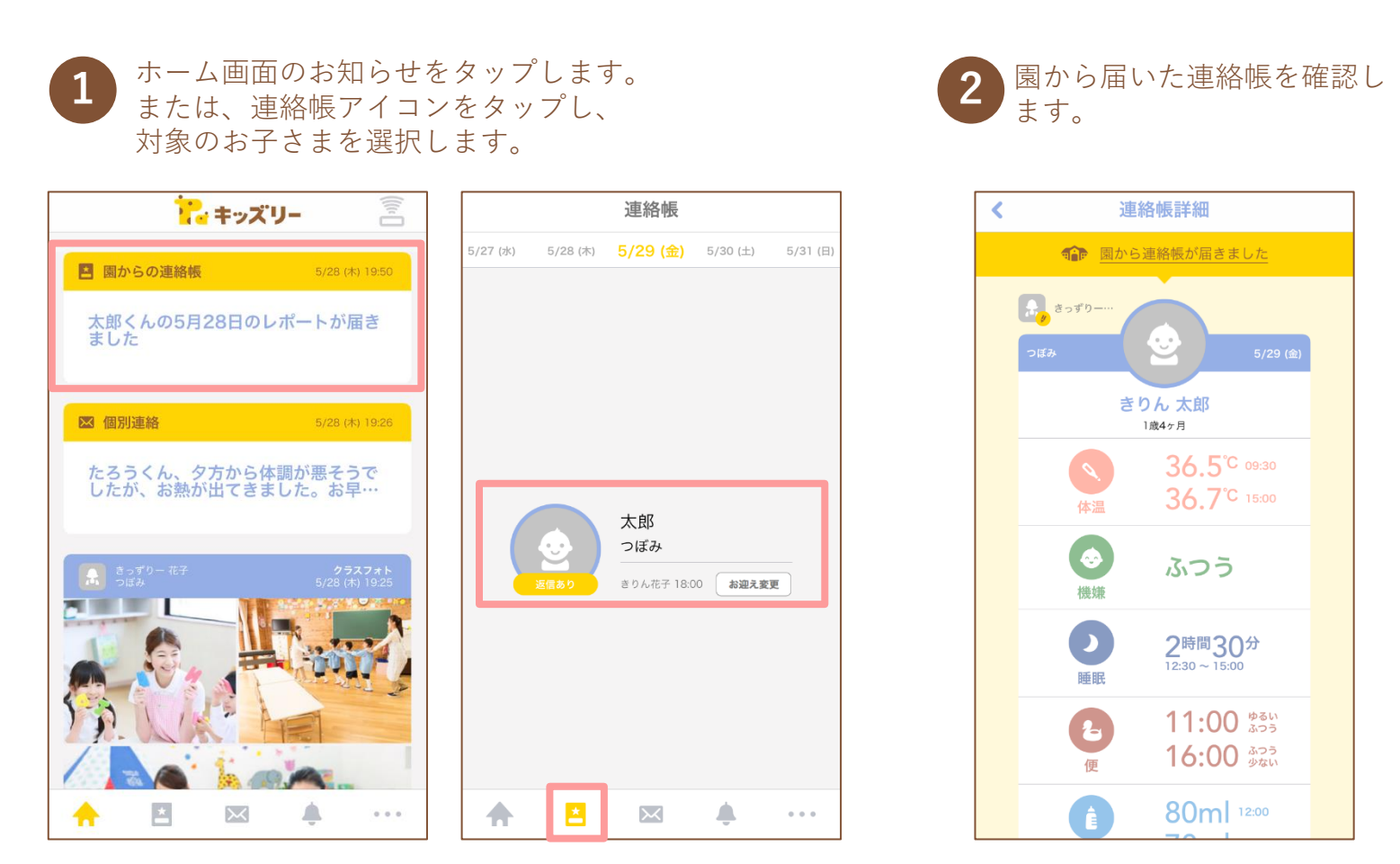

## 3.クラスフォト閲覧

### クラスフォトを確認します。

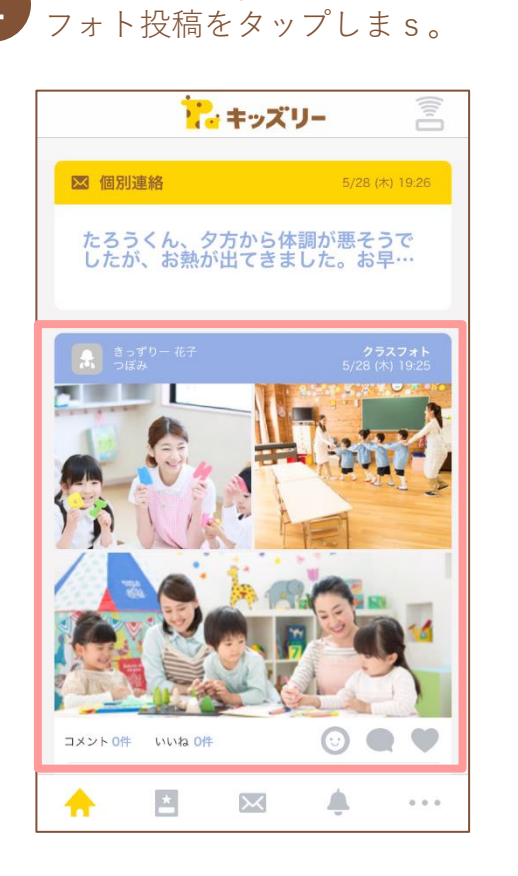

ホーム画面に表示されたクラス

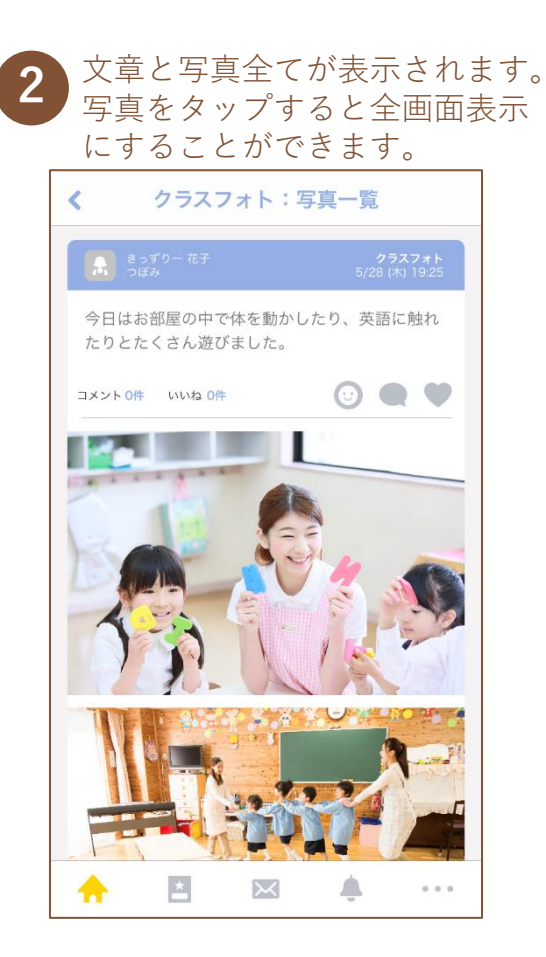

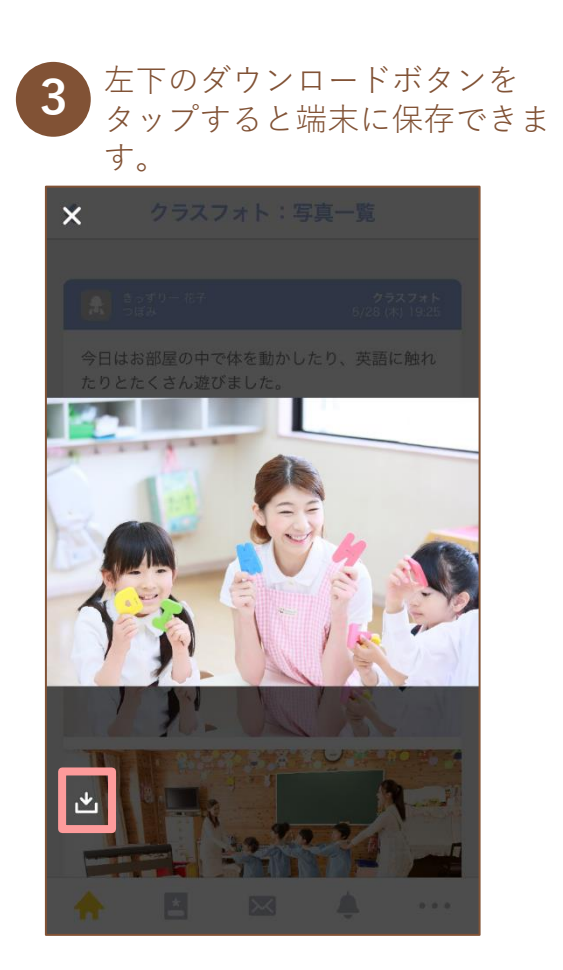

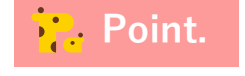

クラスフォト投稿に、コメントやスタンプで反応することが可能です。 利用方法・ルール等は各園へご確認ください。

3.クラスフォト閲覧

### 過去のクラスフォトをアルバムから閲覧します。

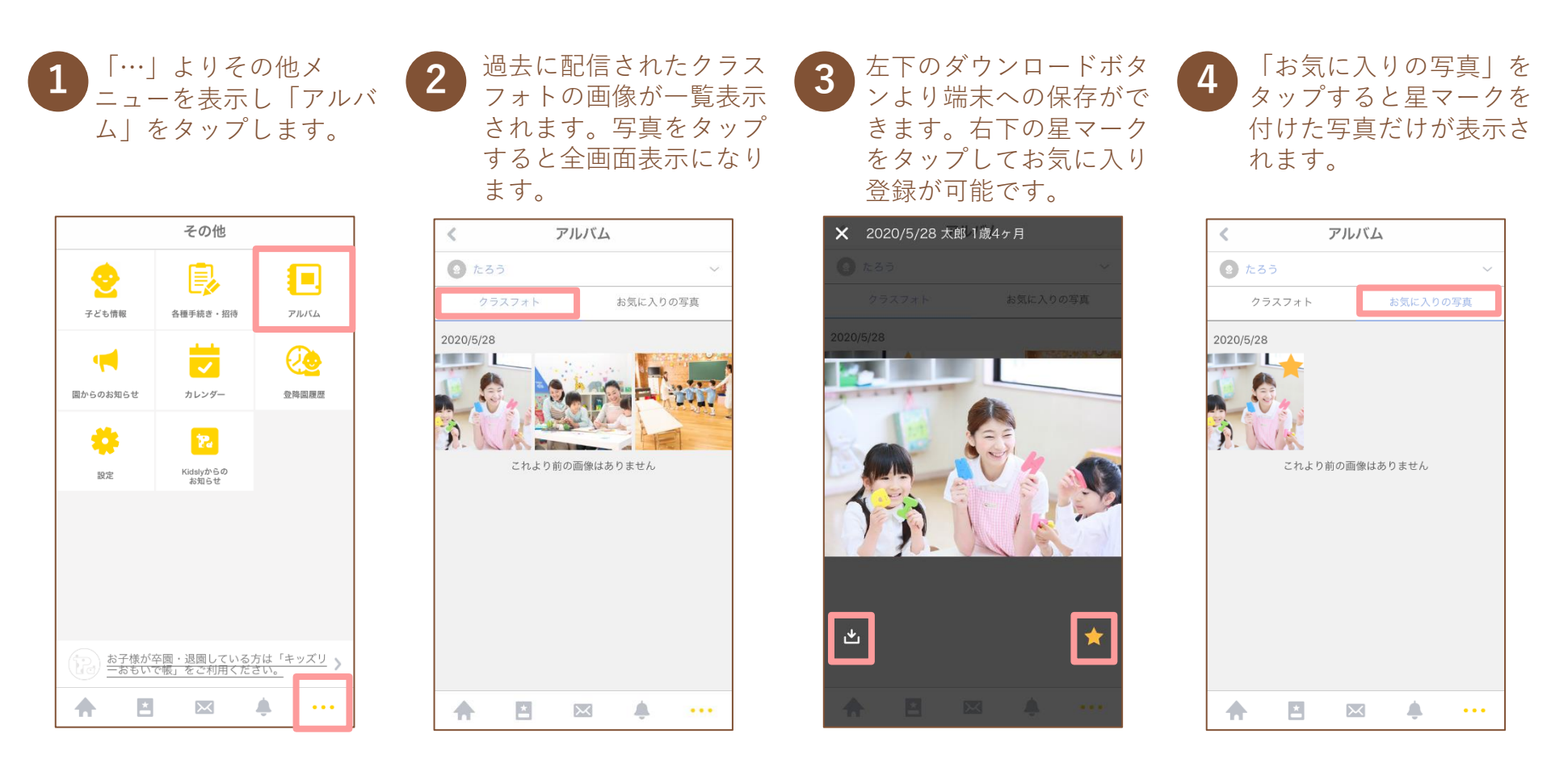

4.個別連絡の受信・返信

### 園から届いた個別連絡を確認・返信します。

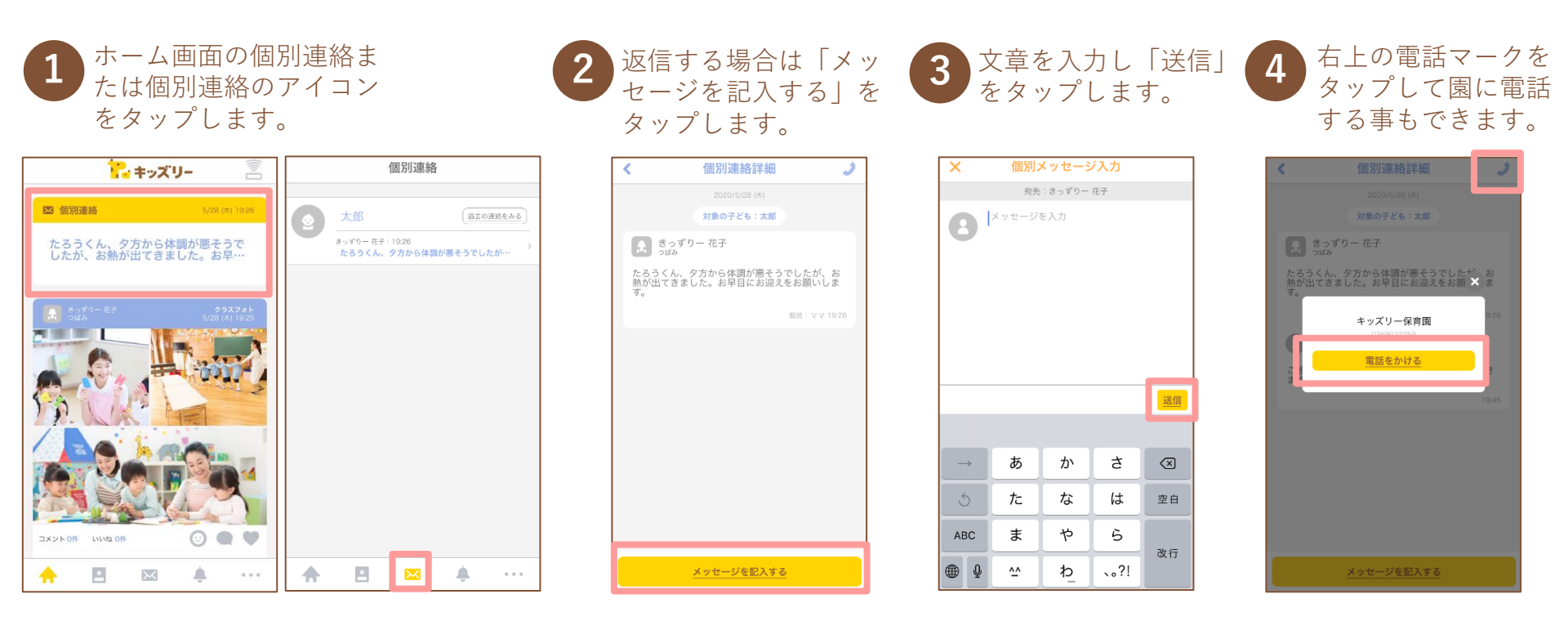

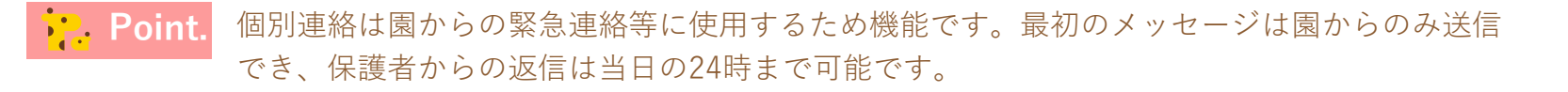

5. 園からのお知らせ・カレンダー

#### 園からのお知らせや、行事などの予定を確認します。

「…」よりその他メニューを表示します。「園からのお知らせ」または「カレンダー」を タップします。

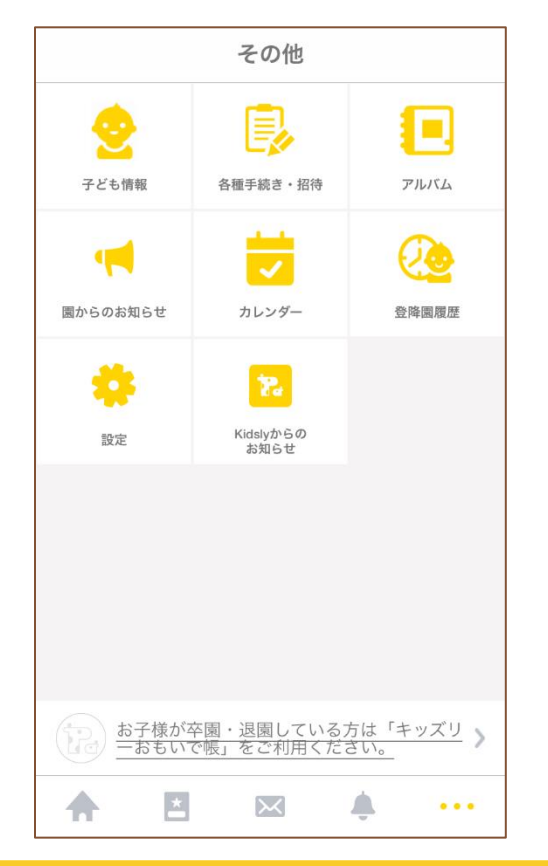

#### 園からのお知らせ

「全ての連絡」と「重要連絡」 のみの表示が可能です。タイト ルをタップして詳細ページを確 認します。

| <                                            | ā                                                 | お知らせ                        |                  |                 |
|----------------------------------------------|---------------------------------------------------|-----------------------------|------------------|-----------------|
| 💿 たろ                                         | う                                                 |                             |                  | $\sim$          |
|                                              | 全ての連絡                                             |                             | 重要連絡             |                 |
| 2020/05<br><mark>! 保育</mark><br>保育参観<br>こどもた | /28(木) 18:00<br><b>参観のお知ら</b><br>を実施いたし<br>ちの園での様 | <b>らせ</b><br>ますのでお<br>子を是非見 | 知らせします<br>にいらしてく | <b>っ</b><br>ださ… |
|                                              |                                                   |                             |                  |                 |
|                                              |                                                   |                             |                  |                 |
|                                              |                                                   |                             |                  |                 |
|                                              |                                                   |                             |                  |                 |
|                                              |                                                   |                             |                  |                 |
|                                              | *                                                 | $\times$                    | <b>.</b>         | •••             |

#### カレンダー

予定がある日は「●」が付きま す。日付をタップするとページ 下部に予定が表示されます。

| <    |             | 20              | 20年6              | 洞  |    | :=  |
|------|-------------|-----------------|-------------------|----|----|-----|
| В    | 月           | 火               | 水                 | 木  | 金  | ±   |
|      | 1           | 2               | 3                 | 4  | 5  | 6   |
| 7    | 8           | 9               | 10                | 11 | 12 | 13  |
| 14   | 15          | 16              | 17                | 18 | 19 | 20  |
| 21   | 22          | 23              | 24                | 25 | 26 | 27  |
| 28   | 29          | 30              |                   |    |    |     |
| 6月24 | 日 (水)       |                 |                   |    |    |     |
| この日  | の連絡軸        | 長を見る            |                   |    |    | >   |
|      | 保育参<br>対象の子 | *観(つに<br>ども: 太郎 | ぼみ組)              |    |    |     |
|      |             |                 |                   |    |    |     |
|      | Į           | *               | $\mathbf{\times}$ | Ļ  |    | ••• |

## 6.健康記録

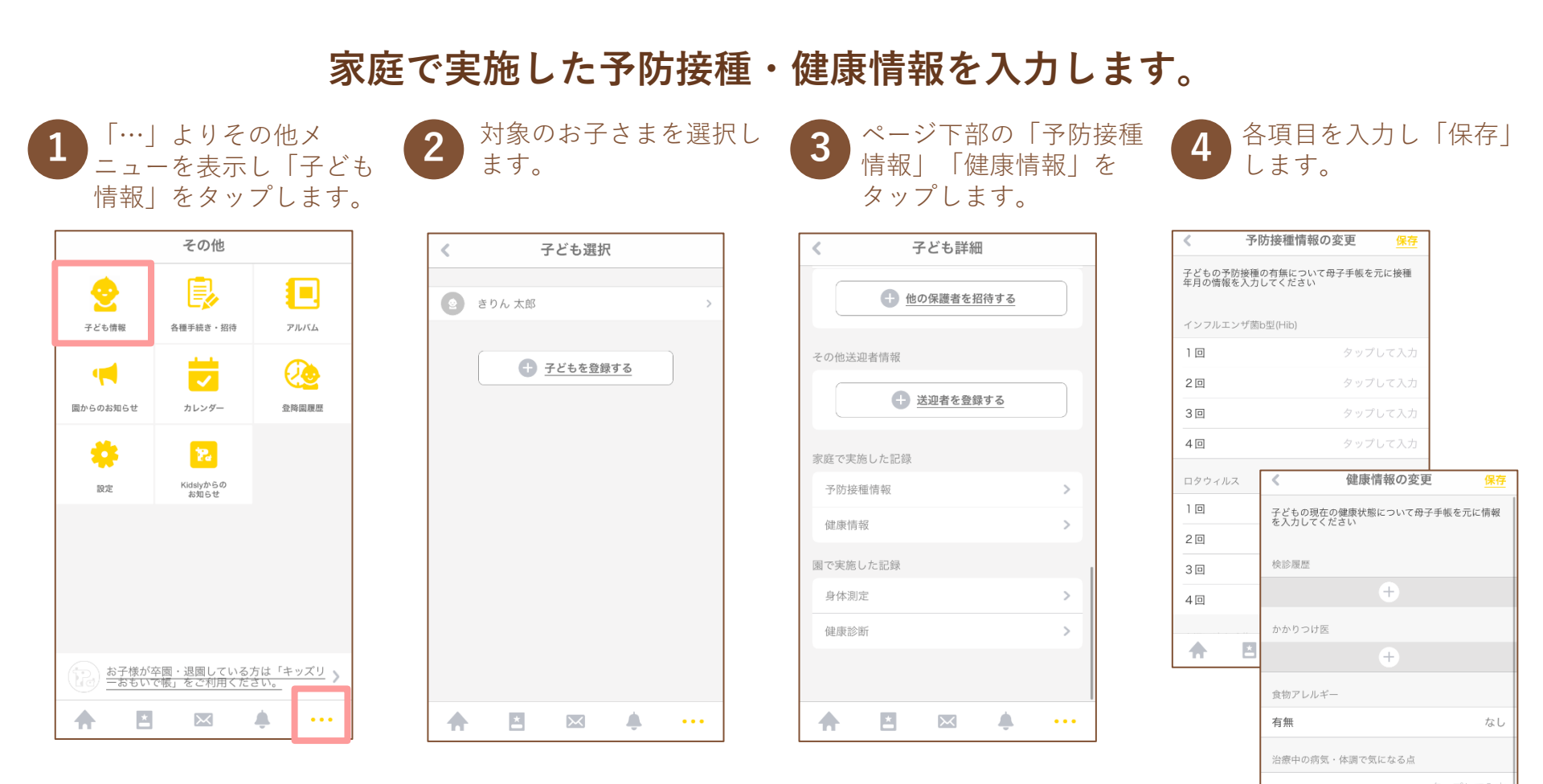

**.** 

 $\times$ 

今までかかった病気 \*

## 6.健康記録

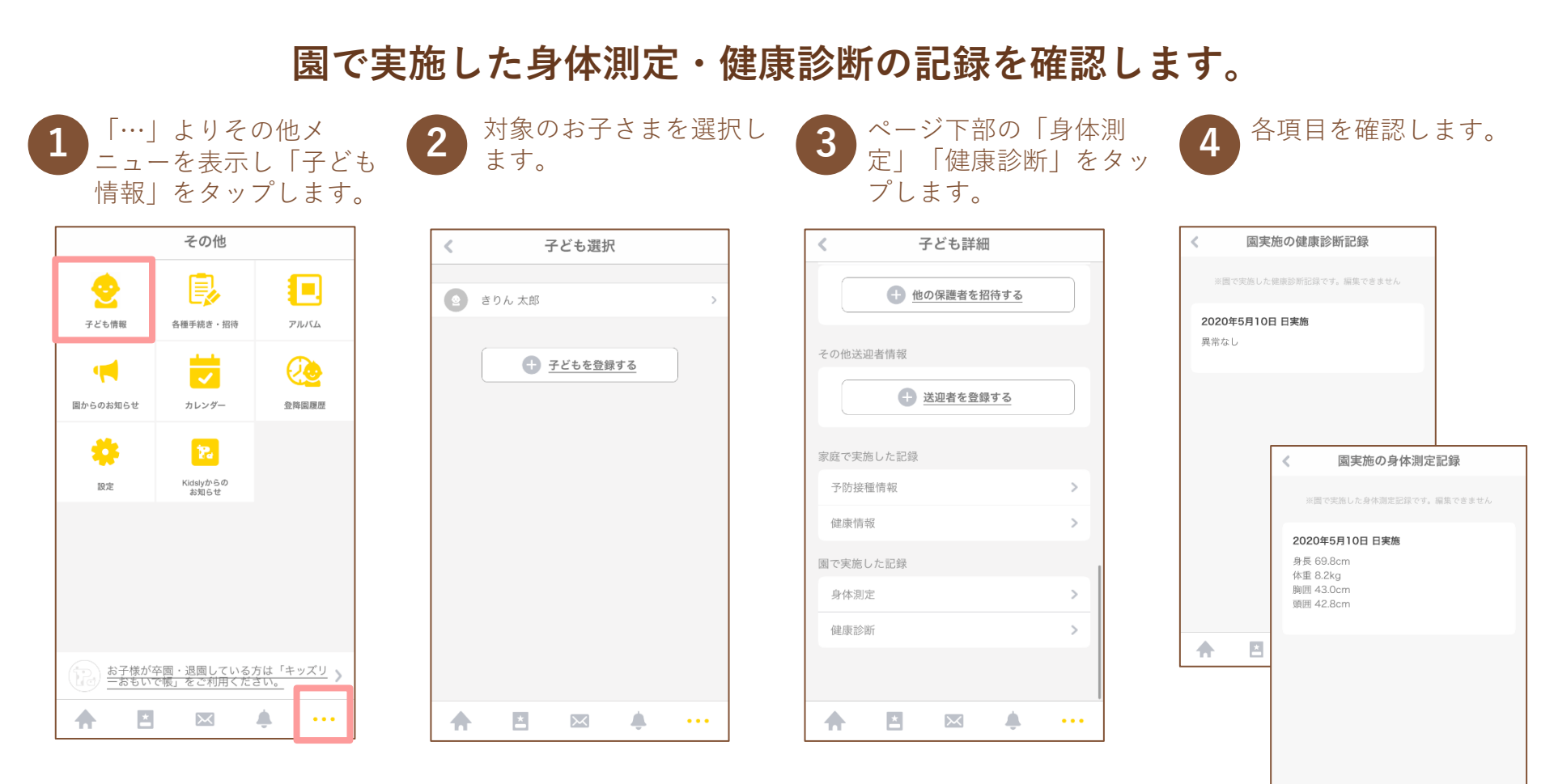

×

 $\times$ 

7.登降園管理

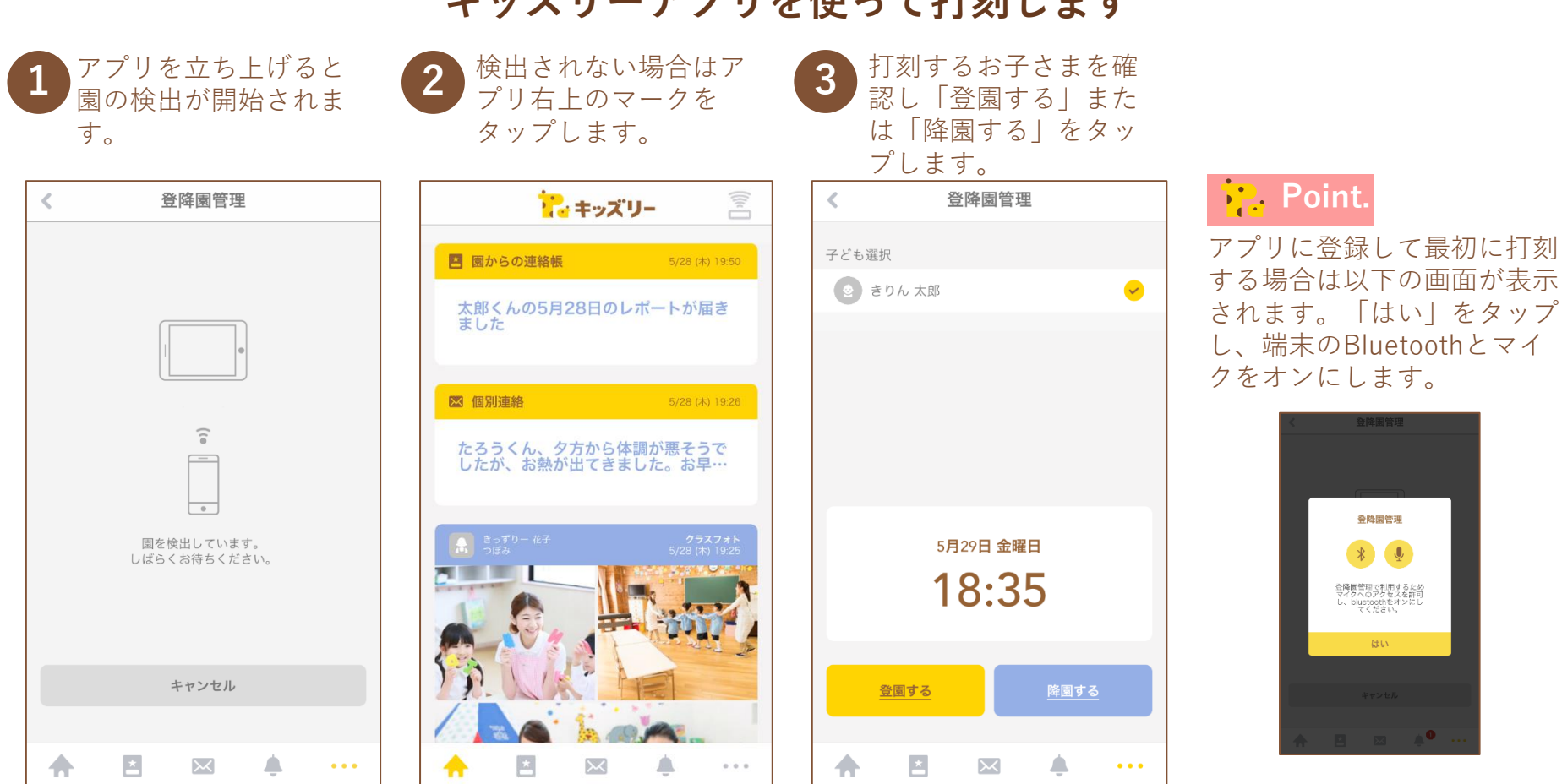

### キッズリーアプリを使って打刻します

7.登降園管理

### 園に設置されているタブレットで打刻します

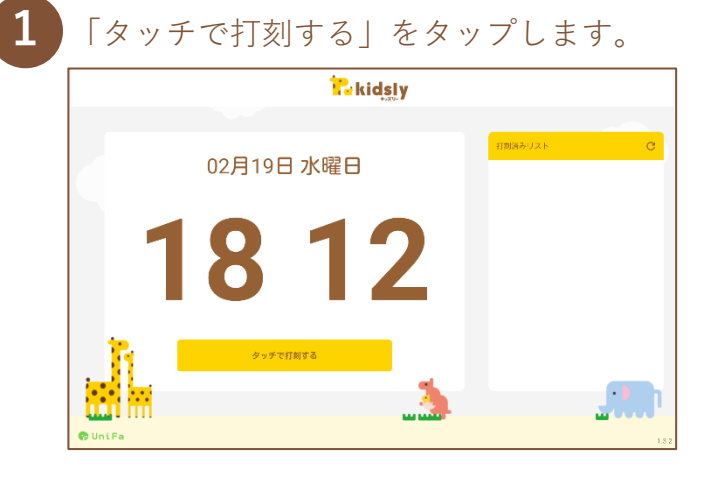

#### お子さまが所属するクラスをタップします。

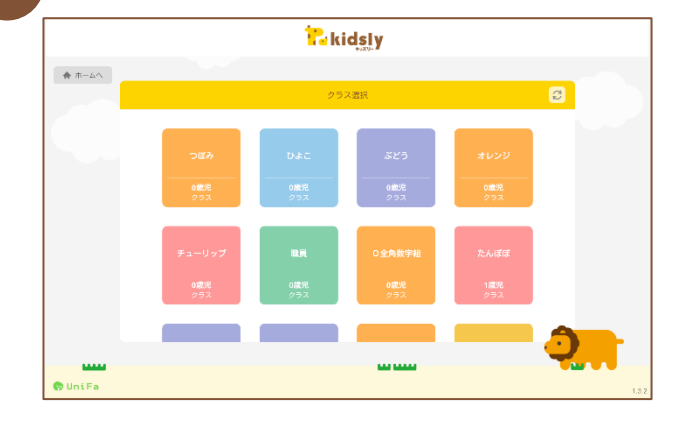

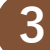

#### お子さまの名前をタップします。

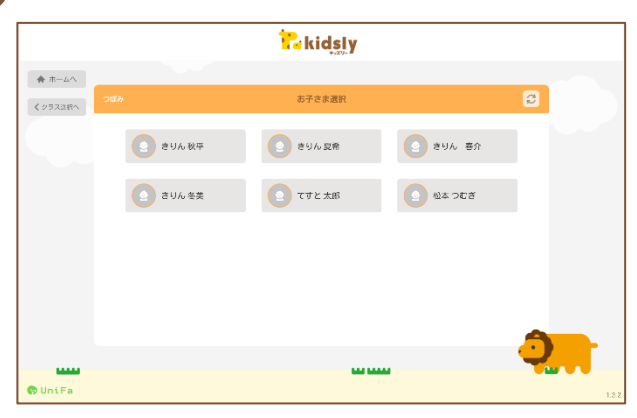

# 4 「登園する」または「降園する」を選択します。

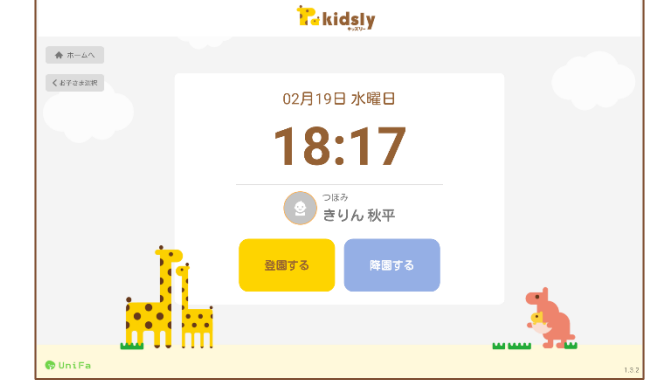

## 8.キッズリーおもいで帳

### お子さまが卒園・退園した後もキッズリーの情報をご覧いただけます。

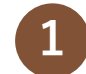

「…」よりその他メニューを表 示します。ページ下部よりキッ ズリーおもいで帳(webペー ジ)に進むことができます。

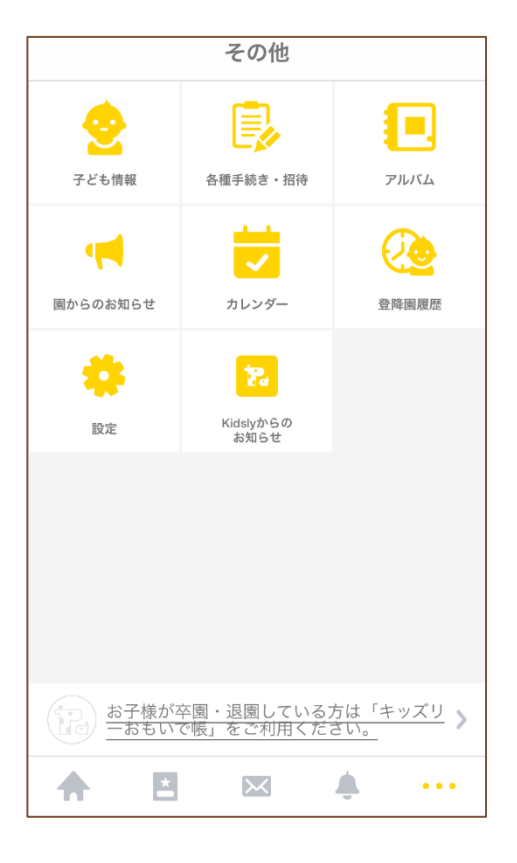

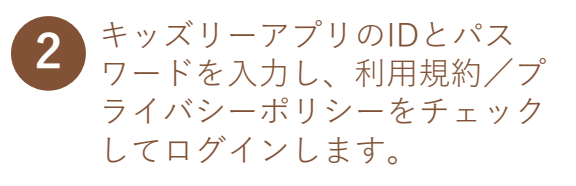

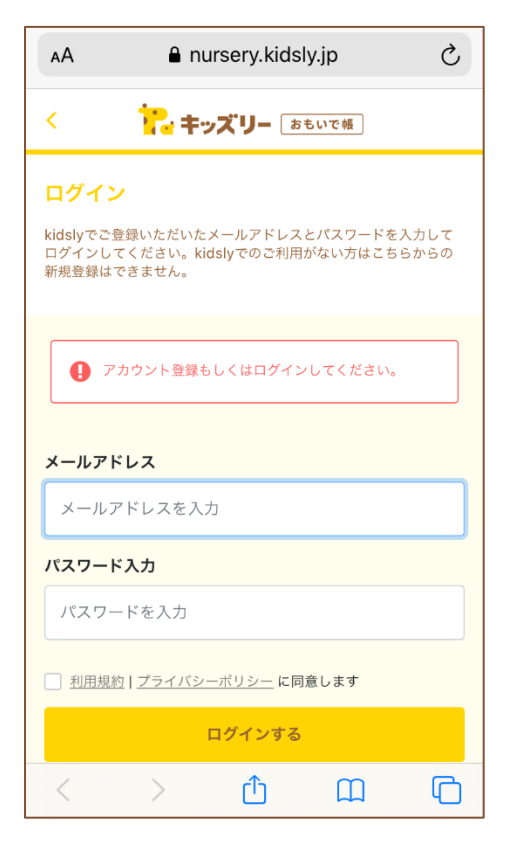

連絡帳やクラスフォトを閲覧することができます。連絡帳は
 PDFデータをダウンロードする事も可能です。

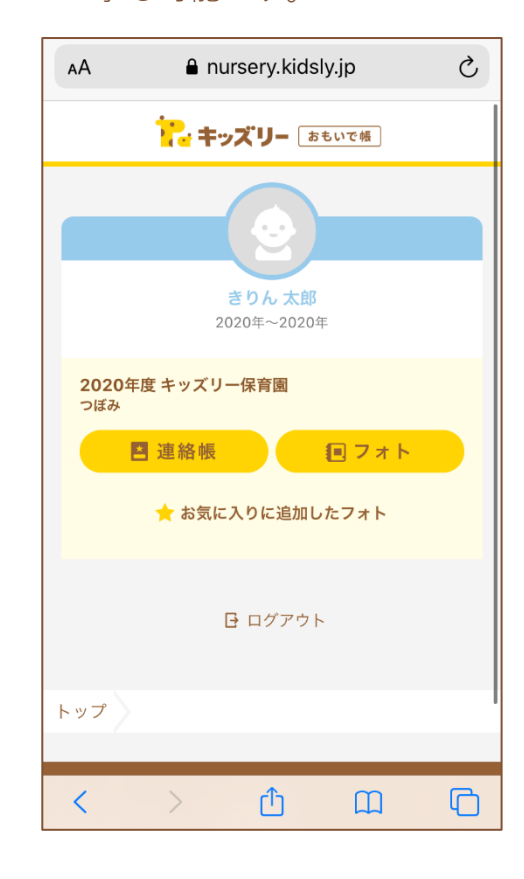

## 9.よくある質問・お問合せ

ご不明点はキッズリーカスタマーサポートにお問合せください。

キッズリーアプリ右下の「…」をタップしてその 他メニューを表示し、「お問合せ」をタップしま す。

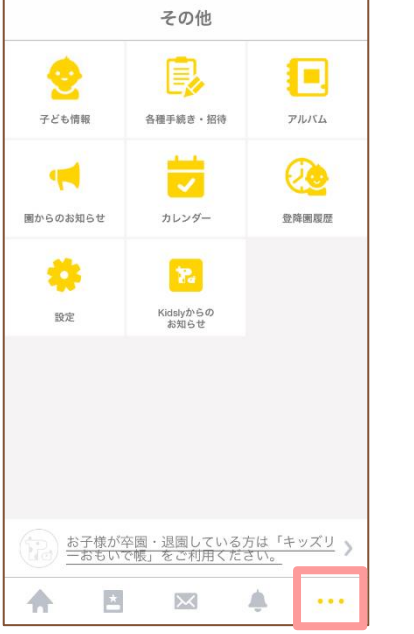

| < 設定           |          |
|----------------|----------|
| メールアドレス変更      | >        |
| パスワード変更        | >        |
|                |          |
| 利用規約           | >        |
| プライバシーポリシー     | >        |
| バージョン          | v2.6.6   |
| ライセンス表記        | >        |
| お問い合わせ         | >        |
| テスト用のプッシュ通知を送信 | i >      |
|                |          |
| キッズリーを退会する     | >        |
| <u>םלדל</u>    | <u>•</u> |
|                | <b></b>  |

### Point.

ログイン出来ない状態でお困りの場合、アプリの初期画 面下部の「お問合せ」よりお進みください。 (P5掲載の画面参照)

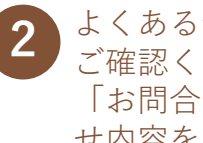

よくある質問にお問合せ内容が記載されているか ご確認ください。解決しない場合はページ下部の 「お問合せフォーム」へお進みいただき、お問合 せ内容をご入力の上、送信してください。

| 🔁 キッズリー                            | ユニファ <b>林式会社 &gt; リクエストを送信</b><br>Q 検索                         |
|------------------------------------|----------------------------------------------------------------|
| Q 検索                               |                                                                |
|                                    | リクエストを送信<br><sup>以下の中から該当する問題を選択してください</sup>                   |
| 保護者様向け                             | キッズリーについてのお問い合わせ(保護者様…・<br>メールアドレス・                            |
| ログインできません                          | メールアドレス(確認)*                                                   |
| 5                                  |                                                                |
| 同じ子どもの名前が2つあります                    | \$                                                             |
| 1 2 > »                            | support@rmp-products.zendesk.com からのメールを受け取<br>れるように設定をお願いします。 |
| お問い合わせ                             | プライバシーポリシーに同意します *                                             |
| 解決しない場合はこちらの入力フォームより               |                                                                |
| 解決しない場合はこちらの入力フォームより<br>お問い合わせください | 添付ファイル<br>ファイルを追加またはここにファイルをドロップ                               |

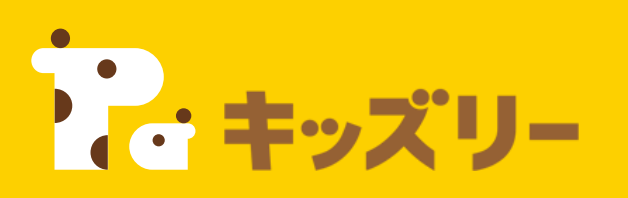

## キッズリーお客様サポート

〈保護者様専用お問い合わせフォーム〉 https://kidsly.jp/support/contact.html

土日祝を除く3営業日以内に フォームにご入力いただいたメールアドレスに回答いたします

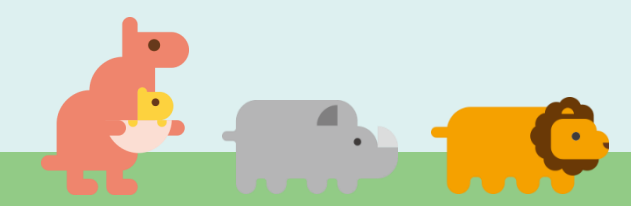